## E-Serie Automatisiertes Dosiersystem Kurzanleitung zur Programmierung

MT-Firmware: 3.02

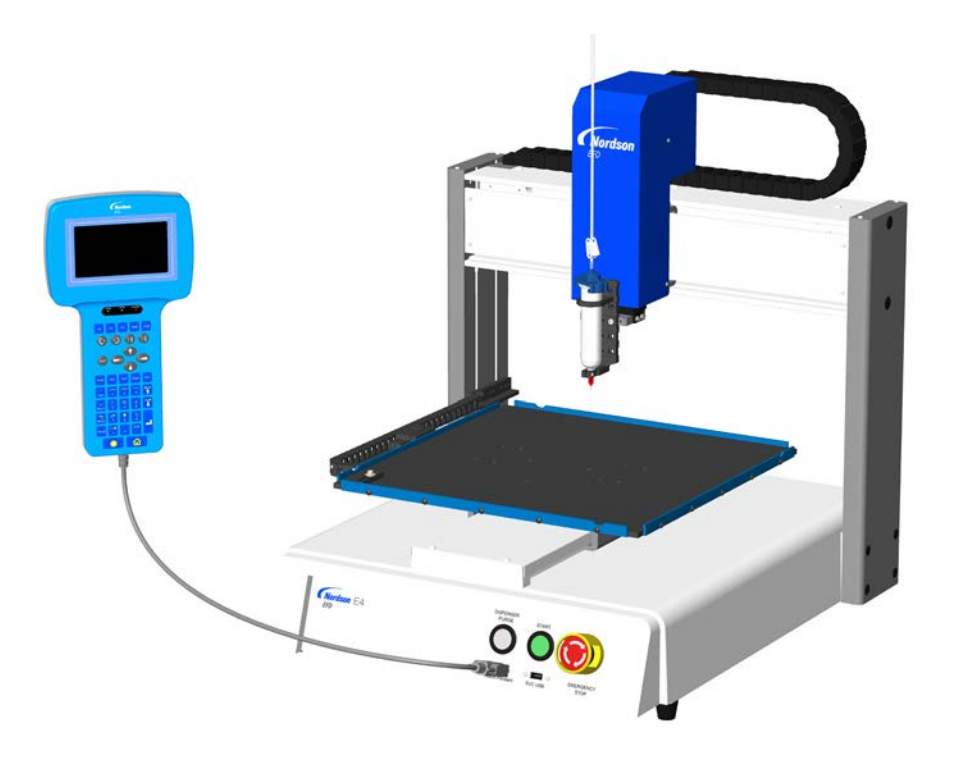

Elektronische pdf-Dokumente von Nordson EFD finden Sie auch auf www.nordsonefd.com/de

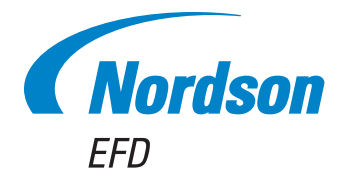

### Inhaltsverzeichnis

| Inhaltsverzeichnis                                             | 2  |
|----------------------------------------------------------------|----|
| Wechsel vom Betriebs- in den Programmiermodus                  | 3  |
| Wie erstellt man einen Punkt?                                  | 4  |
| Wie erstellt man eine Linie?                                   | 5  |
| Wie erstellt man einen Bogen?                                  | 7  |
| Wie erstellt man einen Kreis?                                  | 9  |
| Wie füllt man einen Bereich?                                   | 10 |
| Wie dosiert man mehrere Punkte in einer Reihe (Step & Repeat)? | 12 |
| Kalibrierung der Düsenhöhe                                     | 14 |
| Systeme ohne Nadelausrichter                                   | 14 |
| Systeme mit Nadelausrichter                                    | 16 |
| Wie öffnet und bearbeitet man ein Programm?                    | 18 |
| Wie benennt man ein Programm?                                  | 19 |
| Wie löscht oder kopiert man ein Programm?                      | 20 |

### Wechsel vom Betriebs- in den Programmiermodus

| # | Tastenfolge | Schritt                                                           | Display Programmierhandgerät                                        |                                                     |
|---|-------------|-------------------------------------------------------------------|---------------------------------------------------------------------|-----------------------------------------------------|
| 1 |             |                                                                   | Drücken Sie F1.                                                     | EPROGRAM MENUL 1/1                                  |
|   |             |                                                                   | <ul> <li>Bewegen Sie sich auf-/abwärts zu<br/>TEACH/RUN.</li> </ul> | 01*Teach/Run<br>02 Program List<br>03 Reset Counter |
|   |             | Drücken Sie ENTER.                                                | 04 Program Offset<br>05 Needle Adjust<br>06 Auto Needle Adjust      |                                                     |
| 2 |             | Drücken Sie HOME. Bei Aufforderung<br>geben Sie ein Passwort ein. |                                                                     |                                                     |
|   |             |                                                                   | [ TEACH MODE ]                                                      |                                                     |
|   |             |                                                                   | PRESS [HOME]<br>TO INITIALIZE SYSTEM                                |                                                     |

### Wie erstellt man einen Punkt?

#### VORAUSSETZUNGEN

| # | Tastenfolge                                                                                                    | Schritt                                                                                          | Display Programmierhandgerät               |
|---|----------------------------------------------------------------------------------------------------|--------------------------------------------------------------------------------------------------|--------------------------------------------|
| 1 |                                                                                                    | <ul> <li>Bewegen Sie die Düse an die<br/>gewünschte Position für den<br/>Dosierpunkt.</li> </ul> |                                            |
| 2 | Shift O<br>Type                                                                                                    | Shift O Truce • Drücken Sie SHIFT > TYPE, um den Dosierpunkt Bildschirm zu öffnen.               | Dispense Dot 1/3                           |
|   |                                                                                                    | <ul> <li>Ändern Sie die XYZ Koordinaten wenn<br/>nötig.</li> </ul>                               | X: 130.93 mm<br>Y: 37.39 mm<br>Z: 45.54 mm |
|   |                                                                                                    |                                                                                                  | [F1] OK [F2] Next [F3] Current             |
| 3 | <ul> <li>F2</li> <li>F1</li> <li>Prücken Sie F2, um sich durch die<br/>Dosierpunktparameterbildschirme zu<br/>bewegen.</li> </ul> | Dispense Dot 3/3                                                                                 |                                            |
|   |                                                                                                    | bewegen.                                                                                         | Retract Distance: 100.00 mm                |
|   |                                                                                                    | <ul> <li>Drücken Sie F1 zum Speichern und<br/>Schließen.</li> </ul>                              | Retract High: 10.0 mm/s                    |
|   |                                                                                                    |                                                                                                  | [F1] OK [F2] Next                          |
| 4 | Shift > End                                                                                                    | <ul> <li>Drücken Sie SHIFT &gt; END, um das<br/>Programmende zu markieren.</li> </ul>            |                                            |
| 5 |                                                                                                    | <ul> <li>Drücken Sie START, um das Programm<br/>auszuführen.</li> </ul>                          |                                            |

### Wie erstellt man eine Linie?

|              | Passierpunkt |           |
|--------------|--------------|-----------|
|              |              |           |
| Linienbeginn |              | Linienend |

#### VORAUSSETZUNGEN

Das System befindet sich im Programmiermodus. Siehe "Wechsel vom Betriebs- in den Programmiermodus" auf Seite 3.

| # | Tastenfolge | Schritt                                                                                                    | Display Programmierhandgerät                                                                                                    |
|---|-------------|----------------------------------------------------------------------------------------------------|----------------------------------------------------------------------------------------------------|
| 1 |             | <ul> <li>Bewegen Sie die Düse an die<br/>gewünschte Position für den<br/>Dosierlinienstart.</li> </ul>                                                            |                                                                                                    |
| 2 | Shift > 1   | <ul> <li>Drücken Sie SHIFT &gt; 1, um die Position<br/>als Linienstartpunkt zu registrieren.</li> <li>Ändern Sie die XYZ Koordinaten wenn<br/>nötig.</li> </ul>   | Line Start 1/2<br>X: 130.93 mm<br>Y: 37.39 mm<br>Z: 45.54 mm<br>[F1] OK [F2] Next [F3] Current                                                    |
| 3 | F2 > F1     | <ul> <li>Drücken Sie F2, um zum Linienstart-<br/>parameter Bildschirm zu wechseln.</li> <li>Drücken Sie F1 zum Speichern und<br/>Schließen.</li> </ul>            | Line Start 2/2<br>Line Speed: 10.0 mm/s<br>Pre-move Delay: 0.00 s<br>Settling Distance: 0.00 mm<br>Dispenser Off(0)/On(1): 1<br>[F1] OK [F2] Next |
| 4 |             | <ul> <li>Bewegen Sie die Düse zur XYZ Position<br/>des zweiten Punktes (Line Passing).</li> </ul>                                                                 |                                                                                                    |
| 5 | Shift > 2   | <ul> <li>Drücken Sie SHIFT &gt; 2, um die Position<br/>als Linienpassierpunkt zu registrieren.</li> <li>Ändern Sie die XYZ Koordinaten wenn<br/>nötig.</li> </ul> | Line Passing 1/2<br>X: 130.93 mm<br>Y: 37.39 mm<br>Z: 45.54 mm<br>[F1] OK [F2] Next [F3] Current                                                  |
| 6 | F2 > F1     | <ul> <li>Drücken Sie F2, um zum Linienpassier-<br/>punktparameter Bildschirm zu gelangen.</li> <li>Drücken Sie F1 zum Speichern und<br/>Schließen.</li> </ul>     | Line Passing 2/2<br>Line Speed: 10.0 mm/s<br>Node Time: 0.00 s<br>Dispenser Off(0)/On(1): 1<br>[F1] OK [F2] Next                                  |

Fortsetzung auf der nächsten Seite

### Wie erstellt man eine Linie? (Fortsetzung)

| #  | Tastenfolge | Schritt                                                                                            | Display Programmierhandgerät                                        |
|----|-------------|----------------------------------------------------------------------------------------------------|---------------------------------------------------------------------|
| 7  |             | <ul> <li>Bewegen Sie die Düse an die Position<br/>des letzten Dosierpunktes (Line End).</li> </ul> |                                                                     |
| 8  | Shift 3     | <ul> <li>Drücken Sie SHIFT &gt; 3, um die Position<br/>als Linienendpunkt zu markieren.</li> </ul> | Line End 1/4                                                        |
|    |             | <ul> <li>Ändern Sie die XYZ Koordinaten wenn<br/>nötig.</li> </ul>                                 | X: 130.93 mm<br>Y: 37.39 mm<br>Z: 45.54 mm                          |
|    |             |                                                                                                    | [F1] OK [F2] Next [F3] Current                                      |
| 9  | F2 F1       | • Drücken Sie F2, um zum Linienend-<br>punktparameter Bildschirm zu gelangen.                      | Line End 4/4                                                        |
|    |             | <ul> <li>Drücken Sie F1 zum Speichern und<br/>Schließen.</li> </ul>                                | Retract Distance:0.00 mmRetract Low:20.0 mm/sRetract High:80.0 mm/s |
|    |             |                                                                                                    | [F1] OK [F2] Next                                                   |
| 10 | Shift Find  | <ul> <li>Drücken Sie SHIFT &gt; END, um das<br/>Programmende zu markieren.</li> </ul>              |                                                                     |
| 11 |             | <ul> <li>Drücken Sie START, um das Programm<br/>auszuführen.</li> </ul>                            |                                                                     |

### Wie erstellt man einen Bogen?

Bogenpunkt Linienbeginn Linienende

#### VORAUSSETZUNGEN

Das System befindet sich im Programmiermodus. Siehe "Wechsel vom Betriebs- in den Programmiermodus" auf Seite 3.

| # | Tastenfolge                  | Schritt                                                                                                    | Display Programmierhandgerät                                                                                                    |
|---|------------------------------|----------------------------------------------------------------------------------------------------|----------------------------------------------------------------------------------------------------|
| 1 |                              | <ul> <li>Bewegen Sie die Dosierdüse zum XYZ<br/>Bereich für den ersten Dosierpunkt<br/>(Linienstart).</li> </ul>                                                                                                    |                                                                                                    |
| 2 | Shift > 1                    | <ul> <li>Drücken Sie SHIFT &gt; 1, um die Position<br/>als Linienstartpunkt zu registrieren.</li> <li>Ändern Sie die XYZ Koordinaten wenn<br/>nötig.</li> </ul>                                                         | Line Start 1/2<br>X: 130.93 mm<br>Y: 37.39 mm<br>Z: 45.54 mm<br>[F1] OK [F2] Next [F3] Current                                                    |
| 3 | F2 > F1                      | <ul> <li>Drücken Sie F2, um zum Linienstart-<br/>parameter Bildschirm zu wechseln.</li> <li>Drücken Sie F1 zum Speichern und<br/>Schließen.</li> </ul>                                                                  | Line Start 2/2<br>Line Speed: 10.0 mm/s<br>Pre-move Delay: 0.00 s<br>Settling Distance: 0.00 mm<br>Dispenser Off(0)/On(1): 1<br>[F1] OK [F2] Next |
| 4 |                              | <ul> <li>Bewegen Sie die Düse an die XYZ<br/>Position, an der der Bogen erstellt<br/>werden soll - Bogenpunkt (Arc Point).</li> </ul>                                                                                   |                                                                                                    |
| 5 | Shift > Menu1 > F1           | <ul> <li>Drücken Sie SHIFT &gt; MENU1, um diese<br/>Position als Arc Point zu registrieren.</li> <li>Ändern Sie die XYZ Koordinaten wenn<br/>nötig.</li> <li>Drücken Sie F1 zum Speichern und<br/>Schließen.</li> </ul> | Arc Point           X:         130.93 mm           Y:         37.39 mm           Z:         45.54 mm           [F1] OK         [F3] Current       |
| 6 | 0 0<br>0<br>0<br>0<br>0<br>0 | <ul> <li>Bewegen Sie die Düse an die XYZ<br/>Position, an der der Bogen enden soll<br/>(Linienende).</li> </ul>                                                                                                    |                                                                                                    |

Fortsetzung auf der nächsten Seite

### Wie erstellt man einen Bogen? (Fortsetzung)

| #  | Tastenfolge | Schritt                                                                                            | Display Programmierhandgerät                                        |
|----|-------------|----------------------------------------------------------------------------------------------------|---------------------------------------------------------------------|
| 7  | Shift       | <ul> <li>Drücken Sie SHIFT &gt; 3, um die Position<br/>als Linienendpunkt zu markieren.</li> </ul> | Line End 1/4                                                        |
|    |             | <ul> <li>Ändern Sie die XYZ Koordinaten wenn<br/>nötig.</li> </ul>                                 | X: 130.93 mm<br>Y: 37.39 mm<br>Z: 45.54 mm                          |
|    |             |                                                                                                    | [F1] OK [F2] Next [F3] Current                                      |
| 8  | F2 F1       | • Drücken Sie F2, um zum Linienend-<br>punktparameter Bildschirm zu gelangen.                      | Line End 4/4                                                        |
|    |             | <ul> <li>Drücken Sie F1 zum Speichern und<br/>Schließen.</li> </ul>                                | Retract Distance:0.00 mmRetract Low:20.0 mm/sRetract High:80.0 mm/s |
|    |             |                                                                                                    | [F1] OK [F2] Next                                                   |
| 9  | Shift > End | <ul> <li>Drücken Sie SHIFT &gt; END, um das<br/>Programmende zu markieren.</li> </ul>              |                                                                     |
| 10 |             | <ul> <li>Drücken Sie START, um das Programm<br/>auszuführen.</li> </ul>                            |                                                                     |

### Wie erstellt man einen Kreis?

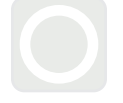

#### VORAUSSETZUNGEN

| # | Tastenfolge   | Schritt                                                                                                    | Display Programmierhandgerät                                        |
|---|---------------|----------------------------------------------------------------------------------------------------|---------------------------------------------------------------------|
| 1 | Shift > O 4 > | <ul> <li>Drücken Sie SHIFT &gt; 4, um das Kreis-<br/>menü zu öffnen.</li> </ul>                                                           | Circle                                                              |
|   | F1 oder       | <ul> <li>Drücken Sie F1, um einen Kreis zu<br/>erstellen, indem Sie drei Punkte auf dem<br/>Durchmesser des Kreises auswählen.</li> </ul> | [F1] 3-Point [F2] Center Point                                      |
|   | F2            | <ul> <li>Drücken Sie F2, um einen Kreis zu<br/>erstellen, indem Sie den Mittelpunkt des<br/>Kreises eingeben.</li> </ul>                  |                                                                     |
| 2 |               | <ul> <li>Folgen Sie den Anweisungen auf dem<br/>Display, um die XYZ Koordinaten<br/>einzugeben.</li> </ul>                                |                                                                     |
| 3 | F2 F1         | <ul> <li>Drücken Sie F2, um sich durch den<br/>Kreisparameter Bildschirm zu bewegen.</li> </ul>                                           | Circle 5/5                                                          |
|   |               | <ul> <li>Drücken Sie F1 zum Speichern und<br/>Schließen.</li> </ul>                                                                       | Retract Distance:0.00 mmRetract Low:10.0 mm/sRetract High:80.0 mm/s |
|   |               |                                                                                                    | [F1] OK [F2] Next                                                   |
| 4 | Shift Find    | <ul> <li>Drücken Sie SHIFT &gt; END, um das<br/>Programmende zu markieren.</li> </ul>                                                     |                                                                     |
| 5 |               | <ul> <li>Drücken Sie START, um das Programm<br/>auszuführen.</li> </ul>                                                                   |                                                                     |

### Wie füllt man einen Bereich?

#### VORAUSSETZUNGEN

Das System befindet sich im Programmiermodus. Siehe "Wechsel vom Betriebs- in den Programmiermodus" auf Seite 3.

| # | Tastenfolge     | Schritt                                                                                                    | Display Programmierhandgerät                                                                               |
|---|-----------------|----------------------------------------------------------------------------------------------------|----------------------------------------------------------------------------------------------------|
| 1 | Shift > 9 > 1   | <ul> <li>Drücken Sie SHIFT &gt; 9, um das Fill Area<br/>Menü zu öffnen und wählen Sie dann Fill<br/>Type aus.</li> </ul>                                                                                      | Fill Area 1/2<br>Fill Type: 2<br>L Boctorglo 5 Gingle Out                                                  |
|   |                 | Drücken Sie 1 RECTANGLE.                                                                                                    | 2 Rectangle In 6 Polygon In                                                                                |
|   |                 | <b>HINWEIS:</b> Diese Beschreibung zeigt<br>Ihnen, wie Sie einen rechteckigen<br>Bereich füllen.                                                                                                    | 4 Circle In<br>[F1] OK [F2] Next                                                                           |
| 2 | F2 > XX.XX > F1 | <ul> <li>Drücken Sie F2, um zum<br/>Füllbereichparameter Bildschirm zu<br/>gelangen.</li> </ul>                                                                                                    | Fill Area 2/2<br>                                                                                          |
|   |                 | <ul> <li>Geben Sie die Breiten- und<br/>Bandparameter f ür den zu f üllenden<br/>Bereich ein und dr ücken Sie dann F1,<br/>um die Einstellungen zu speichern und<br/>zum Programm zur ückzukehren.</li> </ul> | [F1] OK [F2] Next                                                                                          |
| 3 |                 | <ul> <li>Bewegen Sie die Dosierdüse zur oberen<br/>linken Ecke des zu füllenden Bereichs.</li> </ul>                                                                                                    |                                                                                                    |
| 4 | Shift O         | • Drücken Sie SHIFT > 1, um die Position                                                                                                    | Line Start 1/2                                                                                             |
|   |                 | ais Linienstaitpunkt zu registneren.                                                                                                    | X: 130.93 mm<br>Y: 37.39 mm<br>Z: 45.54 mm                                                                 |
|   |                 |                                                                                                    | [F1] OK [F2] Next [F3] Current                                                                             |
| 5 | F2 F1           | <ul> <li>Drücken Sie F2, um zum Linienstart-<br/>parameter Bildschirm zu wechseln.</li> </ul>                                                                                                    | Line Start 2/2                                                                                             |
|   |                 | <ul> <li>Drücken Sie F1 zum Speichern und<br/>Schließen.</li> </ul>                                                                                                    | Line Speed: 10.0 mm/s<br>Pre-move Delay: 0.00 s<br>Settling Distance: 0.00 mm<br>Dispenser Off(0)/On(1): 1 |
|   |                 |                                                                                                    | [F1] OK [F2] Next                                                                                          |
| 6 |                 | <ul> <li>Bewegen Sie die Dosierdüse zur<br/>unteren rechten Ecke des zu füllenden<br/>Bereichs.</li> </ul>                                                                                                    |                                                                                                    |

Fortsetzung auf der nächsten Seite

### Wie füllt man einen Bereich? (Fortsetzung)

| #  | Tastenfolge | Schritt                                                                                                    | Display Programmierhandgerät                                                                                        |
|----|-------------|----------------------------------------------------------------------------------------------------|----------------------------------------------------------------------------------------------------|
| 7  | Shift > 3   | <ul> <li>Drücken Sie SHIFT &gt; 3, um die Position<br/>als Linienendpunkt zu markieren.</li> </ul>                                                        | Line End 1/4<br>X: 130.93 mm<br>Y: 37.39 mm<br>Z: 45.54 mm<br>[F1] OK [F2] Next [F3] Current                        |
| 8  | F2 > F1     | <ul> <li>Drücken Sie F2, um zum Linienend-<br/>punktparameter Bildschirm zu gelangen.</li> <li>Drücken Sie F1 zum Speichern und<br/>Schließen.</li> </ul> | Line End 4/4<br>Retract Distance: 0.00 mm<br>Retract Low: 20.0 mm/s<br>Retract High: 80.0 mm/s<br>[F1] OK [F2] Next |
| 9  | Shift > End | <ul> <li>Drücken Sie SHIFT &gt; END, um das<br/>Programmende zu markieren.</li> </ul>                                                                     |                                                                                                    |
| 10 |             | <ul> <li>Drücken Sie START, um das Programm<br/>auszuführen.</li> </ul>                                                                                   |                                                                                                    |

# Wie dosiert man mehrere Punkte in einer Reihe (Step & Repeat)?

Nutzen Sie Step & Repeat, um das gleiche Muster auf mehrere Werkstücke in einer Reihe aufzutragen.

Dosierpunkt Dosierpunkt

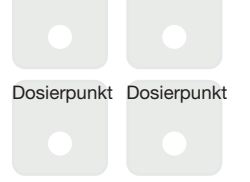

#### VORAUSSETZUNGEN

Das System befindet sich im Programmiermodus. Siehe "Wechsel vom Betriebs- in den Programmiermodus" auf Seite 3.

Dehrere Werkstücke sind richtig auf der Fixierplatte positioniert.

| # | Tastenfolge     | Schritt                                                                                                    | Display Programmierhandger                                                       |  |
|---|-----------------|----------------------------------------------------------------------------------------------------|----------------------------------------------------------------------------------|--|
| 1 | Shift > 8 > 2 > | <ul> <li>Drücken Sie SHIFT &gt; 8, um den Label<br/>Bildschirm zu öffnen.</li> </ul>                              | Label                                                                            |  |
|   | F1              | <ul> <li>Geben Sie eine Label Nummer (in<br/>diesem Beispiel Nummer 2) ein.</li> </ul>                            | Label: 2                                                                         |  |
|   | _               | <ul> <li>Drücken Sie F1 zum Speichern und<br/>Schließen.</li> </ul>                                               | [F1] OK                                                                          |  |
| 2 |                 | <ul> <li>Bewegen Sie die Dosierdüse an die<br/>gewünschte XYZ Position für den ersten<br/>Dosierpunkt.</li> </ul> |                                                                                  |  |
| 3 | Shift O<br>Type | <ul> <li>Drücken Sie SHIFT &gt; TYPE, um zum<br/>Dosierpunkt Bildschirm zu gelangen.</li> </ul>                   | Dispense Dot 1/3                                                                 |  |
|   |                 | <ul> <li>Ändern Sie die XYZ Koordinaten wenn<br/>nötig.</li> </ul>                                                | X: 130.93 mm<br>Y: 37.39 mm<br>Z: 45.54 mm                                       |  |
|   |                 |                                                                                                    | [F1] OK [F2] Next [F3] Current                                                   |  |
| 4 | F2 F1           | <ul> <li>Drücken Sie F2, um sich durch die<br/>Dosierpunkt Bildschirme zu bewegen.</li> </ul>                     | Dispense Dot 3/3                                                                 |  |
|   |                 | <ul> <li>Drücken Sie F1 zum Speichern und<br/>Schließen.</li> </ul>                                               | Retract Distance: 100.00 mm<br>Retract Low: 10.0 mm/s<br>Retract High: 10.0 mm/s |  |
|   |                 |                                                                                                    | [F1] OK [F2] Next                                                                |  |
| 5 | Shift 5 F1      | <ul> <li>Drücken Sie SHIFT &gt; 5, um das Step &amp;<br/>Repeat Menü zu öffnen.</li> </ul>                        | Step & Repeat                                                                    |  |
|   |                 | Drücken Sie F1.                                                                                                   | [F1] Step & Repeat 2D<br>[F2] Step & Repeat 3D                                   |  |
|   |                 |                                                                                                    |                                                                                  |  |

Fortsetzung auf der nächsten Seite

# Wie dosiert man mehrere Punkte in einer Reihe (Step & Repeat)? (Fortsetzung)

| # | Tastenfolge | Schritt                                                                                                    | Display Programmierhandger                                                                                                    |  |  |
|---|-------------|----------------------------------------------------------------------------------------------------|----------------------------------------------------------------------------------------------------|--|--|
| 6 | F2          | <ul> <li>Drücken Sie F2, um zum nächsten<br/>Bildschirm zu gelangen.</li> </ul>                                                                                                    | Step & Repeat 2D         1/2           Direction X(1)/Y(2): 1         1           X Offset: 1.00 mm         1.00 mm           Y Offset: 1.00 mm         1.00 mm           [F1] OK [F2] Next         1.00 mm |  |  |
| 7 | 2 > F1      | <ul> <li>Geben Sie 2 in das Column Feld ein.</li> <li>Geben Sie 2 in das Row Feld ein.</li> <li>Geben Sie die Labelnummer von Schritt<br/>1 bei Goto Label (in diesem Beispiel 2)<br/>ein.</li> <li>Drücken Sie F1 zum Speichern und<br/>Schließen.</li> </ul> | Step & Repeat 2D         2/2           Column (X):         2           Row (Y):         2           Path S(1)/N(2):         1           Goto Label:         2           [F1] OK [F2] Next                   |  |  |
| 8 | Shift > End | <ul> <li>Drücken Sie SHIFT &gt; END, um das<br/>Programmende zu markieren.</li> </ul>                                                                                                    |                                                                                                    |  |  |
| 9 |             | <ul> <li>Drücken Sie START, um das Programm<br/>auszuführen.</li> </ul>                                                                                                    |                                                                                                    |  |  |

### Kalibrierung der Düsenhöhe

### Systeme ohne Nadelausrichter

#### Erstellen Sie einen Kalibrierpunkt (Ersteinrichtung der Nadelausrichtung)

#### VORAUSSETZUNGEN

| # | Tastenfolge     | Schritt                                                                                                    | Display Programmierhandgerät                                                                                                    |
|---|-----------------|----------------------------------------------------------------------------------------------------|----------------------------------------------------------------------------------------------------|
| 1 | Setup > Setup > | <ul> <li>Drücken Sie SETUP.</li> <li>Bewegen Sie sich auf-/abwärts zu<br/>CALIBRATION POINT.</li> <li>Drücken Sie ENTER.</li> </ul>                                                | [SETUP] 1/3<br>01 XY Move Speed<br>02 Z Move Speed<br>03 Point to Point Arc Jump<br>04 Park Position<br>05*Calibration Point<br>06 Mark Points<br>07 Program Output Status |
| 2 |                 | <ul> <li>Bewegen Sie die Nadel nach unten,<br/>bis sie so nah wie möglich an der<br/>Arbeitsfläche ist.</li> <li>Drücken Sie F1, um die Einstellungen zu<br/>speichern.</li> </ul> | Calibration Point<br>Jog to position<br>                                                                                                    |

### Kalibrierung der Düsenhöhe (Fortsetzung)

#### Systeme ohne Nadelausrichter (Fortsetzung)

#### Neukalibrierung der Düse (Nadelausrichtung)

#### VORAUSSETZUNGEN

Die Düsenhöhe ist kalibriert. Siehe "Erstellen Sie einen Kalibrierpunkt (Ersteinrichtung der Nadelausrichtung)" auf Seite 14

| # | Tastenfolge | Schritt                                                                                                    | Display Programmierhandgerät                                                                                                    |
|---|-------------|----------------------------------------------------------------------------------------------------|----------------------------------------------------------------------------------------------------|
| 1 |             | <ul> <li>Drücken Sie F1.</li> <li>Bewegen Sie sich auf-/abwärts zu<br/>NEEDLE ADJUST.</li> <li>Drücken Sie ENTER.</li> </ul>                | [PROGRAM MENU] 1/1<br>Ol Teach/Run<br>O2 Program List<br>O3 Reset Counter<br>O4 Program Offset<br>O5*Needle Adjust<br>O6 Auto Needle Adjust |
| 2 |             | Drücken Sie ENTER.                                                                                                    | Needle Adjust                                                                                                    |
|   | 4           | Die Dosierdüse bewegt sich zum<br>benutzerdefinierten Kalibrierpunkt.                                                                       | Press [ENTER] to begin                                                                                                    |
|   |             | <b>HINWEIS:</b> Die Düse wird 5 mm (0.2")<br>höher sein als der kalibrierte Punkt, um<br>ein mögliches Aufsetzen der Düse zu<br>verhindern. |                                                                                                    |
| 3 |             | <ul> <li>Bewegen Sie die Düse, bis sie sich<br/>mittig über dem Kalibrierpunkt befindet.</li> </ul>                                         | Needle Adjust                                                                                                    |
|   |             | Drücken Sie ENTER.                                                                                                    | Jog tip over calibration point                                                                                                    |
|   |             | Das System passt das Dosierprogramm<br>an die neu kalibrierte Nadelhöhe an.                                                                 | [ENTER]                                                                                                    |

### Kalibrierung der Düsenhöhe (Fortsetzung)

### Systeme mit Nadelausrichter

#### Setzen Sie einen Kalibrierungspunkt (Inbetriebnahme für die automatische Nadelanpassung)

#### VORAUSSETZUNGEN

| # | Tastenfolge     | Schritt                                                                                                    | Display Programmierhandgerät                                                                                                    |
|---|-----------------|----------------------------------------------------------------------------------------------------|----------------------------------------------------------------------------------------------------|
| 1 | Setup > Setup > | <ul> <li>Drücken Sie SETUP.</li> <li>Bewegen Sie sich nach oben / unten auf<br/>NEEDLE DETECT SETUP.</li> <li>Drücken Sie ENTER.</li> </ul>                                                                                                    | [SETUP] 2/3<br>08 Pause Status<br>09 Auto Purge<br>10 Pre-cycle Initialize<br>11 Pre-dispense Wait Time<br>12 Default Dispense Port<br>13*Needle Detect Setup<br>14 Run Limit |
| 2 |                 | <ul> <li>Schieben Sie die Dosiernadel zum<br/>Nadelausrichter und senken Sie die<br/>Nadel ab, bis sie so nah wie möglich am<br/>Fadenkreuz (Kreuzpunkt) ist.</li> <li>Drücken Sie F1.<br/>Der Nadelerkennungs - SETUP -<br/>Bildschirm erscheint.</li> </ul> | Needle Detect Setup<br>Jog tip to needle detect<br>device cross point<br>[F1] OK                                                                                              |
| 3 | F1              | <ul> <li>Drücken Sie F1.</li> <li>Das System beginnt mit der<br/>Kalibrierung.</li> </ul>                                                                                                    | Needle Detect Setup<br>Press [F1] to search for<br>needle position                                                                                                    |
| 4 | F1              | <ul> <li>Drücken Sie F1, um die Kalibrierung zu akzeptieren.</li> <li>HINWEIS: Drücken Sie F2, um die Kalibrierung anzuhalten.</li> </ul>                                                                                                    | Needle Detect Setup<br>Reset position?<br>                                                                                                    |

### Kalibrierung der Düsenhöhe (Fortsetzung)

### Systeme mit Nadelausrichter (Fortsetzung)

#### Wiederholen Sie die Nadeljustierung (Automatische Nadelerkennung)

#### VORAUSSETZUNGEN

Die Nadelerkennungsposition ist kalibriert. Beziehen Sie sich auf "Setzen Sie einen Kalibrierungspunkt (Inbetriebnahme für die automatische Nadelanpassung)" auf Seite 16.

| # | Tastenfolge | Schritt                                                                                                    | Display Programmierhandgerät                                                                                                    |
|---|-------------|----------------------------------------------------------------------------------------------------|----------------------------------------------------------------------------------------------------|
| 1 |             | <ul> <li>Drücken Sie F1.</li> <li>Bewegen Sie sich auf / abwärts auf<br/>AUTO NEEDLE ADJUST.</li> <li>Drücken Sie ENTER.</li> </ul>                                                                                                   | [PROGRAM MENU] 1/1<br>Ol Teach/Run<br>O2 Program List<br>O3 Reset Counter<br>O4 Program Offset<br>O5 Needle Adjust<br>O6*Auto Needle Adjust |
| 2 |             | <ul> <li>Drücken Sie ENTER.</li> <li>Das System überprüft automatisch<br/>die Nadelhöhe mit Hilfe des<br/>Nadelausrichters und zeigt die Offset-<br/>Updates an, die zur Kalibrierung der<br/>Nadelhöhe erforderlich sind.</li> </ul> | Auto Needle Adjust<br>Press [ENTER] to begin                                                                                                |
| 3 | F1          | <ul> <li>Nachdem die Suche beendet ist<br/>drücken Sie F1 um die Kalibrierung zu<br/>akzeptieren.</li> </ul>                                                                                                    | Auto Needle Adjust<br>                                                                                                    |

### Wie öffnet und bearbeitet man ein Programm?

#### VORAUSSETZUNGEN

| # | Tastenfolge                                | Schritt                                                                                                    | Display Programmierhandgerät                                         |  |
|---|--------------------------------------------|----------------------------------------------------------------------------------------------------|----------------------------------------------------------------------|--|
| 1 |                                            | Drücken Sie F1.                                                                                                    | LPROGRAM MENUL 1/1                                                   |  |
|   |                                            | <ul> <li>Bewegen Sie sich auf-/abwärts zu<br/>PROGRAM LIST.</li> </ul>                                                                     | 01 Teach/Run<br>02*Program List<br>03 Reset Counter                  |  |
|   |                                            | Drücken Sie ENTER.                                                                                                    | 04 Program Offset<br>05 Needle Adjust<br>06 Auto Needle Adjust       |  |
| 2 |                                            | <ul> <li>Bewegen Sie sich auf-/abwärts zu<br/>gewünschten Programm.</li> </ul>                                                             | Program List                                                         |  |
|   |                                            | Drücken Sie ENTER.                                                                                                    | 01 06<br>02 07                                                       |  |
|   |                                            | Das ausgewählte Programm wird<br>zum aktuellen Programm und bleibt<br>solange geöffnet, bis eine andere<br>Programmnummer ausgewählt wird. | 03*EXAMPLE 08<br>04 09<br>05 10<br>[F1] OK                           |  |
| 3 |                                            | <ul> <li>Bewegen Sie sich auf-/abwärts um<br/>die zu bearbeitende Befehlszeile<br/>auszuwählen.</li> </ul>                                 | 0001 Line Start 10.0,1<br>0002 Line Passing 10.0,1<br>0003 Arc Point |  |
|   | oder 🚺 >                                   | Drücken Sie ENTER.                                                                                                    | 0005 EMPTY<br>0006 EMPTY<br>0007 EMPTY<br>0008 EMPTY                 |  |
| 4 |                                            | Geben Sie die neuen Koordinaten                                                                                                    | Discusse Dat 1/2                                                     |  |
|   | xxxxx oder F <sup>3</sup> > F <sup>1</sup> | manuell ein                                                                                                    |                                                                      |  |
|   |                                            | oder                                                                                                    | Y: 130.93 mm                                                         |  |
|   |                                            | <ul> <li>Drücken Sie F3, um die XYZ Werte<br/>der momentanen Düsenposition zu<br/>aktualisieren.</li> </ul>                                | 2: 45.54 mm<br>[F1] OK [F2] Next [F3] Current                        |  |
|   |                                            | <ul> <li>Drücken Sie F1 zum Speichern oder<br/>Schließen oder drücken Sie ESC, um<br/>alle Änderungen zu verwerfen.</li> </ul>             |                                                                      |  |
| 5 |                                            | Machen Sie Änderungen nach Bedarf.                                                                                                    |                                                                      |  |
|   | F1                                         | <ul> <li>Drücken Sie F1 zum Speichern und<br/>Schließen.</li> </ul>                                                                        |                                                                      |  |

### Wie benennt man ein Programm?

#### VORAUSSETZUNGEN

Das System befindet sich im Programmiermodus. Siehe "Wechsel vom Betriebs- in den Programmiermodus" auf Seite 3.

| # | Tastenfolge | Schritt                                                                                                    | Display Programmierhandgerät                                                                                                    |
|---|-------------|----------------------------------------------------------------------------------------------------|----------------------------------------------------------------------------------------------------|
| 1 |             | <ul> <li>Drücken Sie MENU1.</li> <li>Bewegen Sie sich auf-/abwärts zu<br/>PROGRAM NAME.</li> <li>Drücken Sie ENTER.</li> </ul>                                                                                                    | [MENU 1] 1/2<br>01 Group Edit<br>02 Ex. Step & Repeat<br>03*Program Name<br>04 Axis Limit<br>05 Initialize Output<br>06 Jog Acceleration<br>07 Teach Move Z Clearance |
| 2 |             | <ul> <li>Drücken Sie die X jog Tasten, um nach<br/>links und rechts zu blättern und die Y<br/>jog Tasten, um nach oben oder unten<br/>durch die verfügbaren Zeichen zu<br/>blättern.</li> <li>Drücken Sie ENTER, um Zeichen<br/>auszuwählen.</li> <li>Drücken Sie CLEAR, um Zeichen zu<br/>lögehen</li> </ul> | Program Name<br>EXAMPLE<br>0123456789<br>ABCDEFGHIJKLM<br>NOPQRSTUVWXYZ<br>[F1] OK                                                                                    |

• Drücken Sie F1 zum Speichern und Schließen.

### Wie löscht oder kopiert man ein Programm?

#### VORAUSSETZUNGEN

- Das System befindet sich im Programmiermodus. Siehe "Wechsel vom Betriebs- in den Programmiermodus" auf Seite 3.
- Das Programm, das Sie löschen oder kopieren möchten, ist momentan geöffnet. Siehe "Wie öffnet und bearbeitet man ein Programm?" auf Seite 18.

| # | Tastenfolge | Schritt                                                                                                    | Display Programmierhandgerät                                                                                            |
|---|-------------|----------------------------------------------------------------------------------------------------|----------------------------------------------------------------------------------------------------|
| 1 |             | <ul> <li>Drücken Sie MENU1.</li> <li>Bewegen Sie sich auf-/abwärts zu UTILITY MENU.</li> <li>Drücken Sie ENTER.</li> </ul>                                                                                                    | [MENU 1] 2/2<br>08*Utility Menu<br>09 Diagnostic                                                                        |
| 2 |             | <ul> <li>Bewegen Sie sich auf-/abwärts zu<br/>PROGRAM.</li> <li>Drücken Sie ENTER.</li> </ul>                                                                                                    | [UTILITY] 1/1<br>01*Program<br>02 Memory<br>03 Key Beep<br>04 Online Signals<br>05 Barcode Scanner<br>06 System Lockout |
| 3 | oder 2 > F1 | <ul> <li>Drücken Sie 1 CLEAR, um alle Adressen<br/>im aktuellen Programm zu löschen.</li> <li>Drücken Sie 2 COPY, um das aktuelle<br/>Programm zu kopieren.</li> <li>Drücken Sie F1, um fortzufahren.</li> </ul>                                                                                                    | Program Utility<br>Program 1<br>1 Clear<br>2 Copy<br>Select: _<br>[F1] OK                                               |
| 4 | F1 oder F2  | <ul> <li>Wenn Sie 1 CLEAR gedrückt haben,<br/>verlangt das System eine Bestätigung.</li> <li>Drücken Sie F1 um fortzufahren oder F2<br/>um abzubrechen.</li> </ul>                                                                                                    | Program Utility<br>Clear Program 1<br>[F1] Yes [F2] No                                                                  |
| 5 | xx > F1     | <ul> <li>Wenn Sie 2 COPY gedrückt<br/>haben, verlangt das System die<br/>Programmnummer, in die es kopiert<br/>warden soll.</li> <li>Drücken Sie F1, um den kompletten<br/>Programminhalt zur ausgewählten<br/>Programmnummer zu kopieren.</li> <li>HINWEIS: Wenn das Zielprogramm leer<br/>ist und außerdem gesperrt, verlangt<br/>das System für das Zielprogramm ein<br/>Passwort.</li> </ul> | Program Utility<br>Copy Program 1 To: _<br>[F1] OK                                                                      |

|      |  | - |
|------|--|---|
| <br> |  |   |
|      |  |   |
| <br> |  |   |
|      |  |   |
|      |  |   |
|      |  |   |
| <br> |  |   |
| <br> |  |   |
| <br> |  |   |
|      |  |   |
|      |  |   |
|      |  |   |
|      |  |   |
|      |  |   |
|      |  |   |
| <br> |  |   |
|      |  |   |
|      |  |   |
|      |  |   |
|      |  |   |
|      |  |   |
|      |  |   |
|      |  |   |
|      |  |   |
|      |  |   |
|      |  |   |
|      |  |   |
| <br> |  |   |
| <br> |  |   |
|      |  |   |
|      |  |   |
|      |  |   |
|      |  |   |
| <br> |  |   |
| <br> |  |   |
|      |  |   |
|      |  |   |
|      |  |   |
| <br> |  |   |
| <br> |  |   |
| <br> |  |   |
|      |  |   |
|      |  |   |
|      |  |   |
|      |  |   |

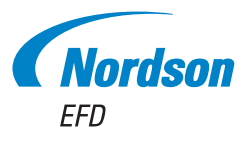

Für Nordson EFD Verkaufs- und Kundendienst in mehr als 40 Ländern wenden Sie sich bitte an Nordson EFD oder gehen auf www.nordsonefd.com/de.

#### Deutschland/Österreich

+49 89 2000 338 600; info.de@nordsonefd.com

#### Schweiz

+41 (0) 81-723-4747; info.ch@nordsonefd.com Global

+1-401-431-7000; info@nordsonefd.com

Das Wellendesign ist ein Warenzeichen der Nordson Corporation. ©2023 Nordson Corporation 7361926 v070923